# About This Manual

This manual is an introduction to the Kimosetter 340 RIP, a PC software RIP for Windows for use with the plate setter, Kimosetter 340, and the film setter, Kimosetter 340i. This manual will explain the setup and start-up procedures for use with the RIP and Kimosetter.Please use this manual as a reference to learn about the many other available functions of the Kimosetter.

#### How to use this operation manual

#### Symbols

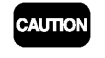

мемо

The caution symbol gives you alerts and restrictions for using the RIP correctly. Please read carefully to avoid improper operation.

The memo symbol gives you useful information to refer to when using RIP and reading is recommended.

#### Trademarks

Adobe, PostScript, PostScript 3, and PostScript logos are trademarks or registered trademarks of Adobe Systems Incorporated.

Windows is trademarks or registered trademarks of Microsoft Corporation in the United States and other countries.

Other brand names and product names are trademarks or registered trademarks of their respective companies.

#### Software copyright

- © 2002 Scanvec Amiable, Inc. All Rights Reserved.
- © 2002 Adobe Systems Incorporated. All rights reserved.
- © 2002 ALPS ELECTRIC CO., LTD.

#### Regarding this manual

- 1. Reproduction of any part of this operation manual without prior permission is prohibited.
- 2. The contents of this operation manual are subject to change without notice.
- Great care was taken in making this manual. However, if you find any inconsistencies, errors or omissions in this manual, please don't hesitate to contact your supplier.
- 4. Regarding the content of this manual, please understand that we will not accept any liability whatsoever for any resulting operational damage as well as direct, indirect, exceptional, and accidental operational damage regardless of Clause 3.

**Introduction** 

# Manual copyright

© 2002 Svanvec Amiable, Inc. All Rights Reserved.

© 2002 ALPS ELECTRIC CO., LTD.

# Contents

| How to use this operation manual       1         Chapter 1. Set Up       5         System Requirements       5         To connect the Kimosetter 340/340i to your computer       5         Attach hardware key       5         To install program       6         For Windows 98/Me       6         For Windows 2000/XP       13         Before using the Kimosetter       17         For Windows 2000/XP       18         To uninstall RIP       19         For Windows 2000/XP       19         For Windows 2000/XP       20         Chapter 2. Functions of the RIP       21         Print Monitor       21         Print Monitor       21         Information display       22         Menu       22         Setup Properties       24         Offset Adjust tab       25         Olor Adjust tab       26         Driver Options       26         Offset Adjust tab       27         Pusative Print       27         Function of each button       27         Prinction of each button       28         Create and Edit Density curve       28         Create and Edit Density curve       28 |
|----------------------------------------------------------------------------------------------------|
| Chapter 1. Set Up       5         System Requirements       5         To connect the Kimosetter 340/340i to your computer       5         Attach hardware key       5         To install program       6         For Windows 98/Me       6         For Windows 2000/XP       13         Before using the Kimosetter       17         For Windows 98/Me       17         For Windows 98/Me       19         For Windows 98/Me       19         For Windows 2000/XP       18         To uninstall RIP       19         For Windows 2000/XP       20         Chapter 2. Functions of the RIP       21         Print Monitor       21         Print Monitor       21         Print Monitor       21         Nenu       22         Setup Properties       24         General tab       25         Color Adjust tab       26         Driver Options       26         Offset Adjustment       27         Negative Print       27         Punction of each button       27         Punction of each button       27         Proferences       30                                                           |
| System Requirements       5         To connect the Kimosetter 340/340i to your computer       5         Attach hardware key       5         To install program       6         For Windows 98/Me       6         For Windows 2000/XP       13         Before using the Kimosetter       17         For Windows 2000/XP       18         To uninstall RIP       19         For Windows 2000/XP       20         Chapter 2. Functions of the RIP       20         Chapter 2. Functions of the RIP       21         Print Monitor       21         Information display       22         Menu       22         Setup Properties       24         General tab       24         Offset Adjustment       26         Offset Adjustment       27         Negative Print       27         Punction of each button       27         Punction of each button       27         Prestive Print       27         Punction of each button       28         Create and Edit Density curve       28         Preferences       30                                                                                     |
| To connect the Kimosetter 340/340i to your computer       5         Attach hardware key       5         To install program       6         For Windows 98/Me       6         For Windows 2000/XP       13         Before using the Kimosetter       17         For Windows 2000/XP       18         To uninstall RIP       19         For Windows 2000/XP       20         Chapter 2. Functions of the RIP       21         Print Monitor       21         Information display       22         Menu       22         Setup Properties       24         General tab       24         Priver Options       26         Driver Options       26         Offset Adjustment       26         Negative Print       27         Negative Print       27         Function of each button       27         Prefiver Options       28         Create and Edit Density curve       28         Create and Edit Density curve       28         Preferences       30                                                                                                    |
| Attach hardware key       5         To install program       6         For Windows 98/Me       6         For Windows 2000/XP       13         Before using the Kimosetter       17         For Windows 98/Me       17         For Windows 2000/XP       18         To uninstall RIP       19         For Windows 98/Me       19         For Windows 2000/XP       20         Chapter 2. Functions of the RIP       21         Print Monitor       21         Function of each button       21         Information display       22         Menu       22         Setup Properties       24         General tab       24         Priver Options       26         Offset Adjustment       26         Ribbon Information       27         Negative Print       27         Punction of each button       28         Create and Edit Density curve       28         Preferences       30                                                                                                    |
| To install program       6         For Windows 98/Me       6         For Windows 2000/XP       13         Before using the Kimosetter       17         For Windows 98/Me       17         For Windows 98/Me       17         For Windows 98/Me       19         For Windows 98/Me       19         For Windows 98/Me       19         For Windows 2000/XP       20         Chapter 2. Functions of the RIP       21         Print Monitor       21         Function of each button       21         Information display       22         Menu       22         Setup Properties       24         General tab       24         Print tab       25         Color Adjust tab       26         Driver Options       26         Offset Adjustment       27         Negative Print       27         Punction of each button       27         Priset Adjustment       27         Preferences       30                                                                                                    |
| For Windows 98/Me6For Windows 2000/XP13Before using the Kimosetter17For Windows 98/Me17For Windows 2000/XP18To uninstall RIP19For Windows 98/Me19For Windows 98/Me20Chapter 2. Functions of the RIP21Print Monitor21Information display22Menu22Setup Properties24General tab24Print tab25Color Adjust tab26Driver Options26Offset Adjustment27Negative Print27Function of each button27Negative Print27Priver Adjustment27Function of each button27Negative Print27Pensity Curve Adjustment27Setup Properties26Offset Adjustment27Preferences28Preferences30                                                                                                    |
| For Windows 2000/XP13Before using the Kimosetter17For Windows 98/Me17For Windows 2000/XP18To uninstall RIP19For Windows 98/Me19For Windows 2000/XP20Chapter 2. Functions of the RIP21Print Monitor21Information display22Menu22Setup Properties24General tab24Print tab25Color Adjust tab26Driver Options26Offset Adjustment27Negative Print27Function of each button26Driver Options26Offset Adjustment27Negative Print27Function of each button26Density Curve Adjustment27Function of each button28Create and Edit Density curve28Preferences30                                                                                                    |
| Before using the Kimosetter17For Windows 98/Me17For Windows 2000/XP18To uninstall RIP19For Windows 98/Me19For Windows 2000/XP20Chapter 2. Functions of the RIP21Print Monitor21Function of each button21Information display22Menu22Setup Properties24General tab24Print tab25Color Adjust tab26Driver Options26Offset Adjustment27Negative Print27Function of each button26Driver Options26Offset Adjustment27Negative Print27Function of each button28Create and Edit Density curve28Preferences30                                                                                                    |
| For Windows 98/Me17For Windows 2000/XP18To uninstall RIP19For Windows 98/Me19For Windows 2000/XP20Chapter 2. Functions of the RIP21Print Monitor21Function of each button21Information display22Menu22Setup Properties24General tab24Print tab25Color Adjust tab26Driver Options26Offset Adjustment27Negative Print27Punction of each button27Function of each button27Negative Print27Pensity Curve Adjustment27Function of each button27Function of each button27Preferences30                                                                                                    |
| For Windows 2000/XP18To uninstall RIP19For Windows 98/Me19For Windows 2000/XP20Chapter 2. Functions of the RIP21Print Monitor21Function of each button21Information display22Menu22Setup Properties24General tab24Print tab25Color Adjust tab26Driver Options26Offset Adjustment27Negative Print27Pensity Curve Adjustment27Function of each button27Function of each button27Pensity Curve Adjustment27Perferences30                                                                                                    |
| To uninstall RIP       19         For Windows 98/Me       19         For Windows 2000/XP       20         Chapter 2. Functions of the RIP       21         Print Monitor       21         Function of each button       21         Information display       22         Menu       22         Setup Properties       24         General tab       25         Color Adjust tab       26         Offset Adjustment       26         Mibbon Information       27         Negative Print       27         Function of each button       28         Create and Edit Density curve       28                                                                                                    |
| For Windows 98/Me19For Windows 2000/XP20Chapter 2. Functions of the RIP21Print Monitor21Function of each button21Information display22Menu22Setup Properties24General tab24Print tab25Color Adjust tab26Driver Options26Offset Adjustment27Negative Print27Pensity Curve Adjustment27Function of each button28Create and Edit Density curve28Preferences30                                                                                                    |
| For Windows 2000/XP20Chapter 2. Functions of the RIP21Print Monitor21Function of each button21Information display22Menu22Setup Properties24General tab24Print tab25Color Adjust tab26Driver Options26Offset Adjustment26Negative Print27Negative Print27Function of each button28Create and Edit Density curve28Preferences30                                                                                                    |
| Chapter 2. Functions of the RIP21Print Monitor21Function of each button21Information display22Menu22Setup Properties24General tab24Print tab25Color Adjust tab26Driver Options26Offset Adjustment26Ribbon Information27Negative Print27Density Curve Adjustment27Function of each button28Create and Edit Density curve28Preferences30                                                                                                    |
| Print Monitor21Function of each button21Information display22Menu22Setup Properties24General tab24Print tab25Color Adjust tab26Driver Options26Offset Adjustment26Ribbon Information27Negative Print27Function of each button28Create and Edit Density curve28Preferences30                                                                                                    |
| Function of each button21Information display22Menu22Setup Properties24General tab24Print tab25Color Adjust tab26Driver Options26Offset Adjustment26Ribbon Information27Negative Print27Density Curve Adjustment27Function of each button28Create and Edit Density curve28Preferences30                                                                                                    |
| Information display22Menu22Setup Properties24General tab24Print tab25Color Adjust tab26Driver Options26Offset Adjustment26Ribbon Information27Negative Print27Density Curve Adjustment27Function of each button28Create and Edit Density curve28Preferences30                                                                                                    |
| Menu22Setup Properties24General tab24Print tab25Color Adjust tab26Driver Options26Offset Adjustment26Ribbon Information27Negative Print27Density Curve Adjustment27Function of each button28Create and Edit Density curve28Preferences30                                                                                                    |
| Setup Properties24General tab24Print tab25Color Adjust tab26Driver Options26Offset Adjustment26Ribbon Information27Negative Print27Density Curve Adjustment27Function of each button28Create and Edit Density curve28Preferences30                                                                                                    |
| General tab24Print tab25Color Adjust tab26Driver Options26Offset Adjustment26Ribbon Information27Negative Print27Density Curve Adjustment27Function of each button28Create and Edit Density curve28Preferences30                                                                                                    |
| Print tab25Color Adjust tab26Driver Options26Offset Adjustment26Ribbon Information27Negative Print27Density Curve Adjustment27Function of each button28Create and Edit Density curve28Preferences30                                                                                                    |
| Color Adjust tab26Driver Options26Offset Adjustment26Ribbon Information27Negative Print27Density Curve Adjustment27Function of each button28Create and Edit Density curve28Preferences30                                                                                                    |
| Driver Options       26         Offset Adjustment       26         Ribbon Information       27         Negative Print       27         Density Curve Adjustment       27         Function of each button       28         Create and Edit Density curve       28         Preferences       30                                                                                                    |
| Offset Adjustment       26         Ribbon Information       27         Negative Print       27         Density Curve Adjustment       27         Function of each button       28         Create and Edit Density curve       28         Preferences       30                                                                                                    |
| Ribbon Information       27         Negative Print       27         Density Curve Adjustment       27         Function of each button       28         Create and Edit Density curve       28         Preferences       30                                                                                                    |
| Negative Print       27         Density Curve Adjustment       27         Function of each button       28         Create and Edit Density curve       28         Preferences       30                                                                                                    |
| Density Curve Adjustment       27         Function of each button       28         Create and Edit Density curve       28         Preferences       30                                                                                                    |
| Function of each button                                                                                                    |
| Create and Edit Density curve                                                                                                    |
| Preferences                                                                                                    |
|                                                                                                    |
| Chapter 3. Printing                                                                                                    |
| Printing Files without opening the associated application software                                                                                                    |
| Printing from the application software                                                                                                    |
| Printing from PageMaker 6.5                                                                                                    |
| Appendix A. About Offset Adjustment                                                                                                    |
| Appendix B. List of Fonts                                                                                                    |
| Appendix C. Kimosetter 340/340i Printable Area                                                                                                    |
| Appendix D. Installing the Printer Driver                                                                                                    |

Contents

# MEMO

# Chapter 1. Set Up

## System Requirements

The following systems are required for using Kimosetter 340 RIP.

|                    | Minimum system              | Recommended system           |  |
|--------------------|-----------------------------|------------------------------|--|
| Processor          | Pentium II 233MHz           | Pentium II 400MHz or faster  |  |
| Memory space       | 128MB                       | 256MB or More                |  |
| Installation space | 100MB                       | 200MB                        |  |
| Free Disk space    | 1GB                         | 2GB                          |  |
|                    |                             | (for data storage)           |  |
| OS                 | Windows 98/Me/2000/XP       | Windows 98/Me/2000/XP        |  |
| -                  | latest version of each      | latest version of each       |  |
| Monitor Settings   | screen resolution 800 x 600 | screen resolution 1024 x 768 |  |
|                    | 16-bit color                | 16-bit color                 |  |
| Peripheral devices | CD-ROM drive                | CD-ROM drive                 |  |
| Interface          | USB                         | USB                          |  |
| Others             | Two USB ports               | Two USB ports                |  |

### To connect the Kimosetter 340/340i to your computer

Connect the Kimosetter 340/340i to your computer as described in Chapter 1 "Connecting Cables for Windows." (USB connection) in the Kimosetter 340/340i User's Guide.

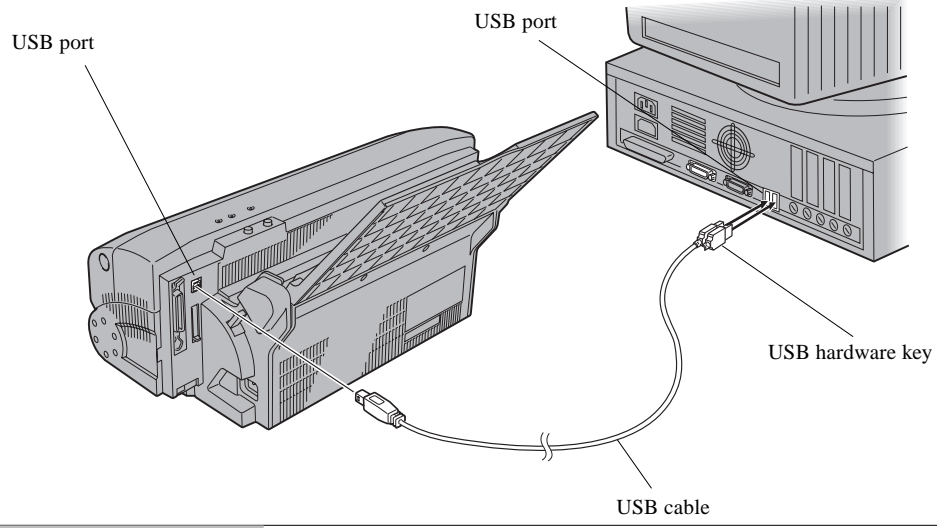

## Attach hardware key

Attach the hardware key supplied with the Kimosetter 340 RIP. The key (also called dongle) can be attached to a USB port on your computer.

## To install program

Install the RIP program from the RIP CD-ROM.

| C/AU | ПО | N |
|------|----|---|
|      |    |   |

Installation of the Printer Driver:

This PC RIP requires the Kimosetter 340/340i printer driver of Version 1.3 or later. DO NOT install the printer driver from the Kimosetter 340/340i CD if it is earlier than Version 1.3. In this case, please install the printer driver from the PC RIP CD BEFORE installing the RIP. Refer to Appendix D: Installing the Printer Driver.

If you will use both the Kimosetter 340 and Kimosetter 340i, install the printer driver for each model first, and then install the RIP.

#### For Windows 98/Me

| 1. | Attach the hardware key to a USB port on the computer.                                                                                                    |
|----|----------------------------------------------------------------------------------------------------|
|    | After the USB hardware key is attached to the computer, the <b>Add New Hardware</b> dialog box will appear. Cancel this operation. The proper USB Driver will automatically be installed during the RIP installation. |
| 2. | Insert the <b>Kimosetter 340 RIP</b> CD-ROM in your computer.                                                                                                    |
| 3. | Double-click the <b>English Setup</b> icon.                                                                                                    |
|    | English Setup                                                                                                    |
| 4. | Kimosetter 340 RIP setup CD-ROM dialog appears.                                                                                                    |
|    | Click Kimosetter 340 RIP Installation.                                                                                                    |
|    | ENGLISH SETUP     ENGLISH SETUP                                                                                                    |
| 5. | Warning message will appear.                                                                                                    |

Make sure that the printer driver is Version 1.3 or higher and that it is for a USB port setting.

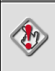

Kimosetter 340 RIP requires the printer driver for USB port setting. Make sure the correct printer driver is installed and then click **OK**.

Cancel OK

6. Select language.

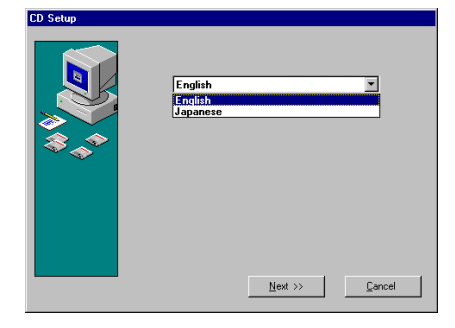

#### 7.

#### Enter User ID and Password.

The User ID (6 digits) and password (20 digits) are found on the hardware key. Do not enter hyphens. Click **Next**.

| Install Options |                                      |
|-----------------|--------------------------------------|
|                 | User Number                          |
| **              | Enter the password.                  |
|                 |                                      |
|                 | < <pre>celevious Next &gt;&gt;</pre> |

#### 8.

Welcome dialog appears.

After reading, click **Next** to proceed with the installation process.

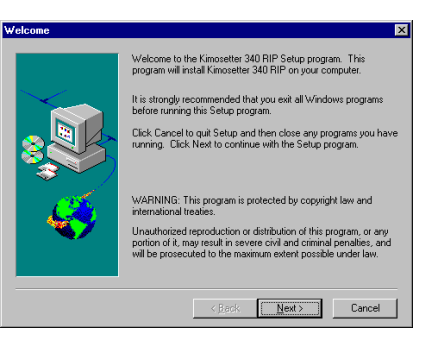

9. Select Components to install.

Select Components dialog appears. Select the default Typical (Recommended) and click Next.

| Select Components | ×                                    |
|-------------------|--------------------------------------|
|                   | C [Typical (Recommended)<br>C Custon |
|                   | < <u>₿</u> ack <u>N</u> ext > Cancel |

#### 10.

#### Select Program folder.

**Select Program Folder** dialog appears. Select the program group which the Kimosetter 340 RIP will belong to.

| Select Program Folder | X                                             |
|-----------------------|-----------------------------------------------|
|                       | Please select location for your program group |
|                       | Program Folders:<br>Kimosetter 340 RIP        |
|                       | Existing Folders:<br>Accessories<br>Start In  |
| - 🎸                   |                                               |
|                       |                                               |
|                       | < Back Next > Cancel                          |

#### 11.

#### Select Location to install.

**Choose Destination Location** dialog appears. Choose the destination directory. If you want to select other directory than the default one, click **Browse**, select a directory then click **Next**.

| hoose Destination Loo | ation                                                                                                    |
|-----------------------|----------------------------------------------------------------------------------------------------|
|                       | Setup will install Kimosetter 340 RIP in the following directory.<br>To install to this directory, click Next.<br>To install to a different directory, click Browse and select another<br>directory.<br>You can choose not to install Kimosetter 340 RIP, by clicking<br>Cancel to ext Setup. |
|                       | Destination Directory<br>C:\Program Files\Kimosetter 340 RIP Browse                                                                                                    |
|                       | <back dext=""> Cancel</back>                                                                                                    |

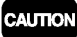

Please ensure that the drive selected has 2GB or more free space.

12.

Clear Preferences.

Clear all of your preferences by clicking  $\ensuremath{\textbf{Yes}}$  .

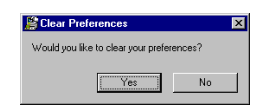

#### **13.** Finish installation.

The computer must restart to finish the installation. Please restart the computer now.

#### Setup Printer

Make sure that the printer is connected to the computer and turned ON.

#### 14. Device Setup.

After the computer restarts, the Change Setup dialog box appears. Choose either Kimosetter 340 or Kimosetter 340i. Click **Next**.

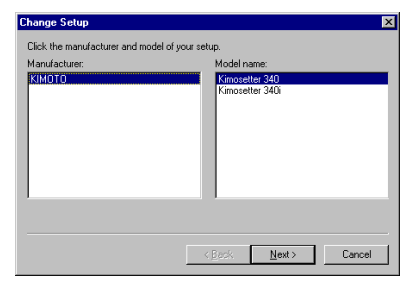

#### Select port.

15.

Select the port that connect to the Kimosetter now and click Finish.

When using Kimosetter 340

Select USBxxx(KMT340A) (xxx is a USB port ID) in the port field.

When using Kimosetter 340i

Select USBxxx(KMT340AI) (xxx is a USB port ID) in the port field.

| Change Se   | etup 🗙                                                  |
|-------------|---------------------------------------------------------|
| Name:       | Kimosetter 340                                          |
| Select a po | art to which the setup is attached from the menu below. |
| Port:       | USB001 (KMT340A)                                        |
|             |                                                         |
|             |                                                         |
|             |                                                         |
|             |                                                         |
|             |                                                         |
|             |                                                         |
|             | < Back Finish Cancel                                    |

CAUTION

Use the default printer name in the **Name** field as it is. If the printer is not connected and turned ON, the port selection does not display (USBxxx(KMT340A) or USBxxx(KMT340AI). It is recommended to finish the Change Setup by temporarily selecting any other port name, such as FILE. When finished, open the **Setup Properties** dialog box from the print monitor of the RIP. Click **General** tab and choose USB port again.

16. Finish Setup.

Click OK.

 Kinovester 340 RIP
 Discussion

 Click DK to install PostScript printer driver for this printer in the Windows printer folder. Click Cancel to bypass the PostScript installation. If you click Cancel, you will not be able to print directly from applications or send pole from clients.

 DK
 Cancel

## To install Adobe Printer Driver

Next step is installation of AdobePS printer driver.

17.

Welcome dialog appears.

Click Next.

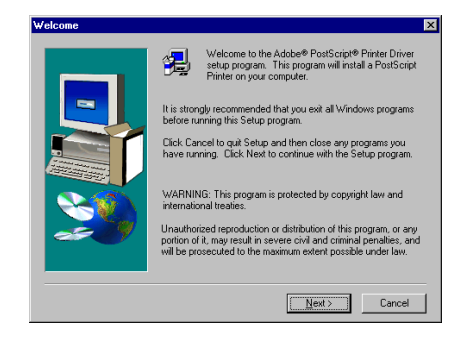

18.

Read the license agreement.

End User License Agreement dialog appears. Read carefully and if you accept click ACCEPT.

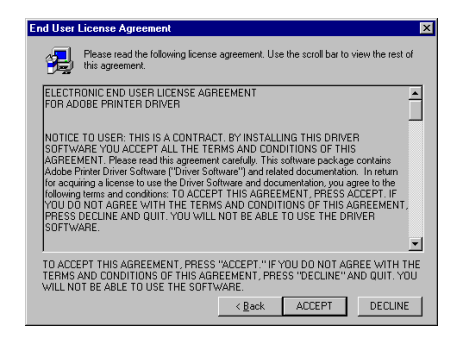

19.

Select printer connection type.

Printer Connection Type dialog appears. Select Local Printer and click Next.

| Printer Connection Type |                                                                                         | × |
|-------------------------|-----------------------------------------------------------------------------------------|---|
| Printer Londection Type | How is your printer connected to your computer?  () () () () () () () () () () () () () | × |
|                         | < <u>₿</u> ack <u>Next&gt;</u> Cancel                                                   |   |

#### **20.** Select local Port.

Local Port Selection dialog appears. Select any port and click Next.

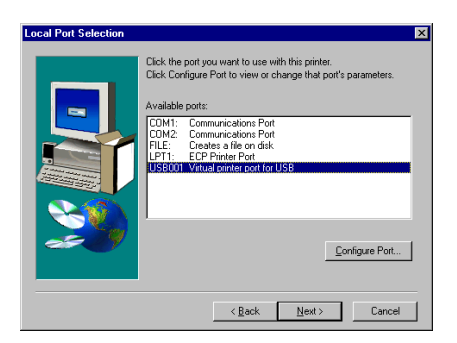

#### **21.** Select printer model.

Select Printer Model dialog appears. Click Browse.

|           | Select the model of your printer. If you do not find your printer listed, you can click<br>Browse to look for printers at other locations or consult your printer documentation<br>for a compatible printer. |                                     |                    |                  |
|-----------|----------------------------------------------------------------------------------------------------|-------------------------------------|--------------------|------------------|
| 1         | you cannot find                                                                                                    | a suitable printer listed, select 4 | Adobe Generic Post | Script Printer.  |
| Printers: |                                                                                                    |                                     |                    |                  |
| Generic I | PostScript Printer                                                                                                    |                                     |                    |                  |
|           |                                                                                                    |                                     |                    |                  |
|           |                                                                                                    |                                     |                    |                  |
|           |                                                                                                    |                                     |                    |                  |
|           |                                                                                                    |                                     |                    |                  |
|           |                                                                                                    |                                     |                    |                  |
|           |                                                                                                    |                                     |                    | -                |
| DEFPR     | TR2.PPD                                                                                                    | 13492 bytes                         | 03/09/00           | Browse           |
| DEFPR     | TR2.PPD                                                                                                    | 13492 bytes                         | 03/09/00           | B <u>r</u> owse. |

#### 22. Select PPD folder.

**Browse for Printer** dialog appears. Select the printer in the **Printers** field and the folder that contains PPD files in the **Folders** field. The PPD files are located at

c:\Program Files\Kimosetter 340 RIP\PPD

click OK and the Select Printer Model dialog appears. Click Next.

| Browse for Printer                                        |                                               | ? ×          |
|-----------------------------------------------------------|-----------------------------------------------|--------------|
| Printers:<br>Minopotete 340 (PIP)<br>Kimopotete 340 (PIP) | Eolders:<br>c.\\kimosetter 340 rip\ppd<br>C.Y | OK<br>Cancel |
|                                                           | Drives:                                       | Network      |

#### 23. Select Printer Information.

Printer Information dialog appears. Click No for a test print. Click Next.

| Printer Information | X                                                                                                    |
|---------------------|----------------------------------------------------------------------------------------------------|
|                     | You can use the following name of enter another name for this printer. Brinter Name: Kimosetter 340 (FilP) Do you want to use this printer as your default printer? C Yes C No Would you like to print the test page? C Yes (Recommended) C No |
|                     | < <u>B</u> ack Negt> Cancel                                                                                                    |

#### **24.** Finish installation.

After the installation is completed, the **Printer Configuration** dialog appears. Click **No** and click **Next**. Printer configuration will be done later.

| Printer Configuration | ×                                                                                                    |
|-----------------------|----------------------------------------------------------------------------------------------------|
|                       | If you purchased options for your printer, such as additional trays<br>or memory, it is recommended that you configure these now.<br>To do this, isolated 'the below and class. Next to open Printer<br>Properties. Click the Device Uptions tab and specify your printer<br>configuration. When done, click OK to close Printer Properties.<br>Would you like to configure your printer now?<br>① Yes<br>⑦ Yes |
|                       | < Back. Next > Cancel                                                                                                    |

25. Quit installer.

**Setup Complete** dialog appears telling you that the Setup is completed. Quit Installer by clicking **Finish**.

| Setup Complete |                                                                                                    |  |
|----------------|----------------------------------------------------------------------------------------------------|--|
|                | Setup has finished copying files to your computer.                                                                       |  |
|                | The installation contains the file ReadMe that provides additional<br>information about the products you have installed. |  |
| ×              | ☑ Yes, I want to view the ReadNe file.                                                                                   |  |
|                | < Back Finish                                                                                                    |  |

#### 26.

Restart Windows.

A dialog asks you if you want to restart the computer. Select **Yes**, **I** want to restart my computer now and click OK.

#### Chapter 1. Set Up

#### For Windows 2000/XP

| a  | To install the RIP on a PC with Windows 2000/XP you must log in as an administrator.                                                                                                    |  |  |
|----|----------------------------------------------------------------------------------------------------|--|--|
| 1. | Attach the hardware key to a USB port on the computer.                                                                                                    |  |  |
|    | AUTION After the USB hardware key is attached to the computer, the <b>Found New Hardware Wizard</b> dialog box will appear. Cancel this operation. The USB Driver will automatically be installed during the RIP installation.                                                                                                    |  |  |
| 2. | Insert the Kimosetter 340 RIP CD-ROM in your computer.                                                                                                    |  |  |
| 3. | Double-click the English Setup icon.                                                                                                    |  |  |
|    | English Setup                                                                                                    |  |  |
| 4. | Kimosetter 340 RIP setup CD-ROM dialog appears.                                                                                                    |  |  |
|    | Click Kimosetter 340 RIP Installation.                                                                                                    |  |  |
|    | Industries use use     Image: Control of Control of |  |  |
| 5. | Warning message will appear.                                                                                                    |  |  |
|    | Make sure that the printer driver is Version 1.3 or higher and that it is for a USB port setting.                                                                                                    |  |  |
| (  | Kimosetter 340 PIP requires the printer driver<br>Grouse port setting.         MEMO         To know the version of the printer driver of your computer, refer to the page 44 "To check the version of the<br>printer driver".                                                                                                    |  |  |
|    |                                                                                                    |  |  |

1

| 6. | Select language.                                                                                                    |  |  |
|----|----------------------------------------------------------------------------------------------------|--|--|
|    | CD Setup<br>English<br>Faolish<br>Japanese<br>Net >> Cancel                                                                                                    |  |  |
| 7. | Enter User ID and Password.                                                                                                    |  |  |
|    | The User ID (6 digits) and password (20 digits) are found on the hardware key. Do not enter<br>hyphens. Click <b>Next</b> .                                                                                                    |  |  |
|    | Install Options User Number User Number Enter the password Center the password Center |  |  |
| 8. | Welcome dialog appears.                                                                                                    |  |  |
|    | After reading, click <b>Next</b> to proceed with the installation process.                                                                                                    |  |  |
|    | Welcome     ≥       Welcome to the Kinosetter 340 RIPS setup program. This program will instal Kinosetter 340 RIP on your computer.       His strongly accommended that you are all Windows programs before running this Setup program.       Click Cancel to gait Setup and then close any programs you have numing. Click Next to continue with the Setup program.       WARNING: This program is protected by copyright law and international treates:       Unabhorized resolution or distribution of this program, or any protion of the maximum event possible under law.                                                                                                    |  |  |

9.

Select Components to install.

Select Component dialog appears. Select the default Typical (Recommended) and click Next.

| Select Components | C [youd(Recommended)<br>C Custon |  |
|-------------------|----------------------------------|--|
|                   | < <u>B</u> ack Next> Cancel      |  |

< Back Next> Cancel

**10.** Select Program folder.

**Select Program Folder** dialog appears. Select the program group which the Kimosetter 340 RIP will belong to.

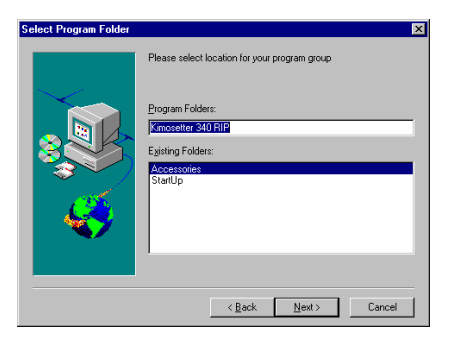

11.

#### Select Location to install.

**Choose Destination Location** dialog appears. Choose the destination directory. If you want to select other directory than the default one, click **Browse**, select a directory then click **Next**.

| Choose Destination Loc | ation                                                                                                    |
|------------------------|----------------------------------------------------------------------------------------------------|
|                        | Setup will install Kimosetter 340 RIP in the following directory.<br>To install to this directory, click Next.<br>To install to a different directory, click Browse and select another<br>directory.<br>You can choose not to install Kimosetter 340 RIP, by clicking<br>Cancel to ext Setup. |
| **                     | Destination Directory<br>CNProgram Files/Kimosetter 340 RIP Browse                                                                                                    |

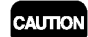

12.

Please ensure that the drive selected has 2GB or more free space.

#### Clear Preferences.

Clear all of your preferences by clicking Yes.

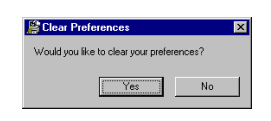

#### **13.** Finish installation.

A dialog asks you if you want to restart the computer. Select Yes, I want to restart my computer now and click OK.

## Setup Printer

Make sure that the printer is connected to the computer and turned ON.

#### 14. Device Setup.

After the computer restarts, the Change Setup dialog box appears. Choose either Kimosetter 340 or Kimosetter 340i. Click **Next**.

| Change Setup  | ad model of users return                        |
|---------------|-------------------------------------------------|
| Manufacturer: | Model name:<br>Kinosetter 340<br>Kinosetter 340 |
|               |                                                 |
|               |                                                 |
|               |                                                 |
|               | < Back Next > Cancel                            |

#### Select port.

15.

Select the port that connect to the Kimosetter now and click Finish.

When using Kimosetter 340

Select USBxxx(KMT340A) (xxx is a USB port ID) in the port field.

When using Kimosetter 340i

Select USBxxx(KMT340AI) (xxx is a USB port ID) in the port field.

| Change S   | etup D                                                  |
|------------|---------------------------------------------------------|
| Name:      | Kimosetter 340                                          |
| Select a p | ort to which the setup is attached from the menu below. |
| Port:      | USB001 (KMT340A)                                        |
|            |                                                         |
|            |                                                         |
|            |                                                         |
|            |                                                         |
|            |                                                         |
|            | < Back Finish Cancel                                    |

CAUTION

Use the default printer name in the Name field as it is. If the printer is not connect and turned ON, the Port options will not appear (USBxxx(KMT340A) and USBxxx(KMT340AI)). It is recommended to finish the Change Setup by temporarily selecting any other port name such as FILE. When finished, open the Setup Properties dialog box from the print monitor of the RIP. Click General tab and choose USB port again.

16. Finish setup.

Click OK.

| I | Kimosetter 340 RIP |                                                                                                    |  |  |
|---|--------------------|----------------------------------------------------------------------------------------------------|--|--|
|   | ⚠                  | Click DK to install PostScript printer driver for this printer in the Windows printer folder. Click Cancel to bypass the<br>PostScript installation. If you click Cancel, you will not be able to print directly from applications or send jobs from clients. |  |  |
|   |                    | Cancel                                                                                                    |  |  |

With Windows 2000/XP, the installer will automatically proceed to install the PostScript printer driver.

# Before using the Kimosetter

#### For Windows 98/Me

Change setup so that Adobe PostScript printer driver will work with Kimosetter 340 RIP.

| 1.  | Open Printer Folder.                                              |                                                                                                    |
|-----|-------------------------------------------------------------------|----------------------------------------------------------------------------------------------------|
|     | Select Start > Settings > Printers. The                           | e printer folder will open.                                                                                                    |
|     |                                                                   |                                                                                                    |
| 2.  | Open Properties.                                                  |                                                                                                    |
|     | Click the right-button on Kimosetter 340                          | ) (RIP) icon or Kimosetter 340i (RIP)                                                                                                    |
|     | icon and select <b>Properties</b> in the pop-up me                | nu.                                                                                                    |
| 3.  | Open Details tab.                                                 |                                                                                                    |
|     | Choose Details tab in the Kimosetter 340 (RIP) Properties dialog. |                                                                                                    |
| 4.  | Open <b>Spool</b> dialog.                                         |                                                                                                    |
|     | Click Spool Settings.                                             |                                                                                                    |
|     |                                                                   | Kimosetter 340 (RIP) Properties         ? ×           Device Options         PostScript         Watermarks                                       |
|     |                                                                   | General Details Paper Graphics Fonts                                                                                                    |
|     |                                                                   | Print to the following port:                                                                                                    |
|     |                                                                   | C.VPROGRAM FILESVKIMOSETTER 340  Add Port Delete Port                                                                                            |
|     |                                                                   | Print yang the totowing drive:<br>AdobePS Kimosetter 340 (RIP)   New Driver.  New Driver.                                                        |
|     |                                                                   | Laplace Fine For Ega capacie                                                                                                    |
|     |                                                                   | Transmission gety: 45 seconds                                                                                                    |
|     |                                                                   | Spool Settings Pgrt Settings                                                                                                    |
|     |                                                                   | OK Cancel Apply                                                                                                    |
| -   |                                                                   |                                                                                                    |
| 5.  | Setting printer spool.                                            |                                                                                                    |
|     | In the Spool Setings dialog check Print                           | t directly to the printer and Disable                                                                                                    |
|     | bi-directional support for this prin                              | ter, it selectable. Click OK.                                                                                                    |
|     |                                                                   | C Spool print jobs so program finishes printing faster                                                                                           |
|     |                                                                   | <ul> <li>State priming gits instance is spooled</li> <li>Each priming gits instance is spooled</li> <li>Print directly to the printer</li> </ul> |
|     |                                                                   | Spool data format:                                                                                                    |
|     |                                                                   | C Disable bidirectional support or this prime     Disable bidirectional support for this prime                                                   |
|     |                                                                   | UK Lancel Hestore Defaults                                                                                                    |
| 6.  | Finish setting.                                                   |                                                                                                    |
| ~ ~ |                                                                   |                                                                                                    |

In the Kimosetter 340(RIP) Properties dialog, click OK.

17

#### For Windows 2000/XP

Change setup so that PostScript printer driver may work with Kimosetter 340 RIP.

| 1. | Open Printer Folder.                                                            |                                                                             |
|----|---------------------------------------------------------------------------------|-----------------------------------------------------------------------------|
|    | Select <b>Start &gt; Settings &gt; Printers</b> . The printer folder will open. |                                                                             |
|    |                                                                                 |                                                                             |
| 2. | Open Properties.                                                                |                                                                             |
|    | Click the right-button on Kimosetter 340 (RIP) icon                             | or Kimosetter 340i (RIP) icon and                                           |
|    | select <b>Properties</b> in the pop-up menu.                                    |                                                                             |
|    |                                                                                 |                                                                             |
| 3. | Open <b>Advanced</b> tab.                                                       |                                                                             |
|    | Choose Advanced tab in the Kimosetter 340 (RIP)                                 | Properties dialog.                                                          |
|    |                                                                                 |                                                                             |
| 4. | Setting printer spool.                                                          |                                                                             |
|    | Check Print directly to the printer. Click OK.                                  |                                                                             |
|    |                                                                                 | Kimosetter 340 (RIP) Properties                                             |
|    |                                                                                 | General Sharing Ports Advanced Security Device Settings                     |
|    |                                                                                 | Ajways available     Available from     12:00 AM     To     12:00 AM     To |
|    |                                                                                 | Priority:                                                                   |
|    |                                                                                 | Driver. Kimosetter 340 💌 New Driver                                         |
|    |                                                                                 | Spool print documents so program finishes printing faster                   |
|    |                                                                                 | Spart printing arten last page is spooled     Start printing immediately    |
|    |                                                                                 | Print directly to the printer                                               |
|    |                                                                                 | Hold mismatched documents     Print spocled documents first                 |
|    |                                                                                 | <u>K</u> eep printed documents     Enable advanced printing features        |
|    |                                                                                 | Printing Defaults Print Processor Separator Page                            |
|    |                                                                                 | OK Cancel Apply                                                             |
|    |                                                                                 |                                                                             |

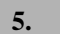

Finish setting.

In the Kimosetter 340 (RIP) Properties dialog, click OK.

# To uninstall RIP

#### For Windows 98/Me

To uninstall the RIP follow these procedures.

| 1. | Close the Print Monitor.                                                                          |
|----|---------------------------------------------------------------------------------------------------|
|    | If the RIP is active, close the Print Monitor. Click the right-button on the Print Moniter        |
|    | icon at the right bottom of the monitor. From pop-up menu, choose Exit.                           |
|    |                                                                                                   |
| 2. | Delete the printer icon.                                                                          |
|    | Select Start > Settings > Printers to open Printer folder. Right-button click on the              |
|    | Kimosetter 340 RIP icon and select Delete from pop-up menu.                                       |
|    |                                                                                                   |
| 3. | Open Control Panel.                                                                               |
|    | Select Start > Settings > Control Panel.                                                          |
|    |                                                                                                   |
| 4. | Double click Add/Remove Programs.                                                                 |
|    |                                                                                                   |
| 5. | Delete Kimosetter 340 RIP.                                                                        |
|    | Select Kimosetter 340 RIP in the list, click Add/Remove button.                                   |
|    |                                                                                                   |
| 6. | Delete relevant files.                                                                            |
|    | Select Hot Folder 3 in the list and click <b>Add/Remove</b> button.                               |
|    | When finished, click <b>OK</b> .                                                                  |
|    |                                                                                                   |
| 7. | Remove folder.                                                                                    |
|    | Remove the folder where the RIP is installed. Its default location is C:\Program Files\Kimosetter |
|    | 340 RIP.                                                                                          |
|    |                                                                                                   |
| 8. | Empty trash.                                                                                      |
|    |                                                                                                   |

#### For Windows 2000/XP

To uninstall the RIP follow these procedures.

| 1. | Close the Print Monitor.                                                                                  |
|----|----------------------------------------------------------------------------------------------------|
|    | If the RIP is active, close the Print Monitor. Click the right-button on the <b>Print Moniter</b> icon at |
|    | the right bottom of the moniter. From pop-up menu, choose <b>Exit</b> .                                   |
|    |                                                                                                    |
| 2. | Delete the printer icon.                                                                                  |
|    | Select Start > Setup > Printer to open Printer folder. Right-button click on the Kimosetter               |
|    | 340 RIP icon and select Delete from pop-up menu.                                                          |
|    |                                                                                                    |
| 3. | Open Control Panel.                                                                                       |
|    | Select Start > Settings > Control Panel.                                                                  |
|    |                                                                                                    |
| 4. | Double click Add/Remove Programs.                                                                         |
|    |                                                                                                    |
| 5. | Delete Kimosetter 340 RIP.                                                                                |
|    | Select Kimosetter 340 RIP in the list, click Change/Remove button.                                        |
|    |                                                                                                    |
| 6. | Delete relevant files.                                                                                    |
|    | Select Hot Folder 3 in the list and click <b>Change/Remove</b> button.                                    |
|    | When finished, click <b>Close</b> .                                                                       |
|    |                                                                                                    |
| 7. | Remove folder.                                                                                            |
|    | Remove the folder where the RIP is installed. Its default location is C:\Program Files\Kimosetter         |
|    | 340 RIP.                                                                                                  |
|    |                                                                                                    |
| 8. | Empty trash.                                                                                              |

# Chapter 2. Functions of the RIP

How to use the functions of the Kimosetter RIP.

#### **Print Monitor**

Double-click the desktop icon of **Kimosetter 340 RIP**, and the Print Monitor will appear. The Print Monitor tells you the status of jobs to be printed and allows you to change the status.

| 🍓 Kimosetter 340 I                               | RIP - Kimosetter 34        | D                      |                           | _ 🗆 🗡              |
|--------------------------------------------------|----------------------------|------------------------|---------------------------|--------------------|
| <u>F</u> ile <u>E</u> dit <u>S</u> etup <u>V</u> | ïew <u>H</u> elp           |                        |                           |                    |
| 🖻 🗊 🗮 🔳                                          |                            |                        |                           |                    |
| Job Name                                         | Status                     | Copies                 | File Type                 | Dimensions         |
|                                                  |                            |                        |                           |                    |
|                                                  |                            |                        |                           |                    |
|                                                  |                            |                        |                           |                    |
|                                                  |                            |                        |                           |                    |
|                                                  |                            |                        |                           |                    |
|                                                  |                            |                        |                           |                    |
| DAM-120 MD 71 MD 6-                              | oo Y/M-190 MP from C-V     | 100 MD 665 D-\\2040 M  | P free PIP (breeds: 0.0)  | tout throado:      |
| NAMI, 120 MID 71 MID III                         | ee vivil 150 Mib Tiee C. V | 100 MD 1166 D. \2040 M | io ilee nir (rileaus.u ui | utput triteaus. // |

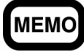

Kimosetter 340 RIP program will automatically start when the computer starts up. Double clicking **the Kimosetter 340 RIP** icon at the right bottom of the monitor will also bring this Print Monitor.

If for some reason you do not want the RIP to start automatically, remove the icon from the startup folder. **Start button** > **Programs** > **Startup** 

#### Function of each button

#### Add Job

Click this button to add jobs. Select the file to be added and click **Open**. The natively supported file formats are JPEG, TIFF, PDF, PostScript, EPS and BMP. The newly added job will be listed on the Print Monitor with the status as **Holding**. If it is a PostScript file, the printing procedure depends upon the selected option, **Print** or **Hold**, in the **After spooling** option.

To print jobs in the queue, select the job and click **Print** button. To select more than one jobs in the queue, hold the Shift or Control key down and click those jobs. Then Print.

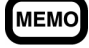

RIP is an acronym for Raster Image Processor. It creates a dot-by-dot representations from the file to form the final printed output. RIPing requires a rather high performance computer, and the RIPing time depends on the computer and the file size.

Move the cursor over the job and right-click the mouse button. The following menu will appear.

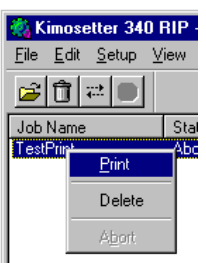

Print:Starts printing the job.Delete:Deletes the job.Abort:Stops printing the job.

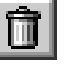

#### Delete

Print

The delete button deletes selected jobs. Select a job or jobs you want to delete and click **Delete**.

The print button starts printing selected jobs. Select a job or jobs you want to print and click **Print**.

#### Abort

The Abort button stops printing. Select a job or jobs you want to stop printing and click **Abort**.

#### Information display

Print jobs are queued in the order that they are sent to the RIP. Job information is displayed on the Print Monitor.

| Job Name:  | Displays the name of the file.                                                             |
|------------|--------------------------------------------------------------------------------------------|
| Status:    | Displays the current progress of the job as either Holding, RIPing, Printing, etc.         |
| Copies:    | Displays the number of copies selected in the AdobePS Printer Driver.                      |
| File Type: | Displays the file type of the selected job.                                                |
| Dimensions | : Displays the image size as defined in the job file. The plate you are going to use       |
|            | should be larger than this image size. For more information about media size and centering |
|            | the image on the plate, see Appendix C: Kimosetter 340/340i Printable Area.                |

#### Menu

This section explains the Menu options.

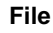

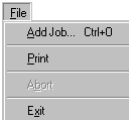

| Add Job: | Adds a job to the queue.                     |
|----------|----------------------------------------------|
| Print:   | Prints a job from the queue.                 |
| Abort:   | Stops printing the current job.              |
| Exit:    | Exits the RIP program and closes the screen. |
|          |                                              |

#### Edit

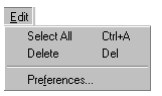

| Select All:  | Select all jobs added to the Print Monitor. |
|--------------|---------------------------------------------|
| Delete:      | Deletes jobs from the queue.                |
| Preferences: | See the section on <b>Preferences</b> .     |

# Setup ChirN Departy Adjustment... Change Setup: I cast Print Change Setup: Change Setup: Changes the printer model. If you change the model, all the setting you have made in the Setup Properties will be cleared and reset as default. Setup Properties: Please refer to the next page. Density Adjustment. Set the section on Density Curve Adjustment. Test Print: To run a test print, insert a plate 210x297mm or greater into the feeder.

View

Setup

View ✓ Ioolbar Vie<u>w</u> RIP Log Clear RIP Log

Toolbar:

Show or hide the toolbar.

View RIP Log: Displays the current status of the RIP including error inofrmation.

**Clear RIP Log:** Deletes all the information in the log.

#### Help

Help Help Topics F1 About...

**Help Topics:** Displays the User's Guide of **Kimosetter 340 RIP** in PDF format. To open the PDF files, you need Adobe Acrobat Reader. If you do not have Adobe Acrobat Reader installed in your PC, there is a copy on the RIP CD. It is located at Kimosetter 340 RIP\Util\Acrobat Reader \English\ar500enu.exe.

About: Shows the version information of the RIP.

## Setup Properties

Choose Setup Properties from Setup menu to change the default preferences for the Kimosetter.

| <u>a</u> etup      |        |
|--------------------|--------|
| Change Setup       | Ctrl+N |
| Setup Properties   | Ctrl+K |
| Density Adjustment |        |
|                    |        |
| <u>I</u> est Print |        |

#### General tab

Check if the correct printer is selected. Choose the Media Size or Select **Other** to create a custom size. The minimum size is 98mm (width) x 98mm (height) and the maximum size is 330.2mm (width) x 505.0mm (height) After setting, click **Apply**.

If your printer is Kimosetter 340

| Ferrove<br>Din 📑 |  |
|------------------|--|

If your printer is Kimosetter 340i

| 즤 |                                                                                                    |
|---|----------------------------------------------------------------------------------------------------|
|   | <br>• • • • 148 x 210 mm (A5)<br>210 x 297 mm (A4)<br>227 x 420 mm (A3)<br>328 x 453 mm<br>330 x 485 mm<br>Other |

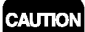

The actual media size you are imaging should be the same or greater than the Media Size you choose here.

#### Print tab

The **Print** tab allows you to choose a screen ruling (Quality) and to change the tone curve of graphics (Density Adjustment).

**Density Adjustment:** Select a profile (density curve) you have created previously.

For details see the section on Density Curve Adjustment.

Driver Options: See the section on Driver Options.

If your printer is Kimosetter 340

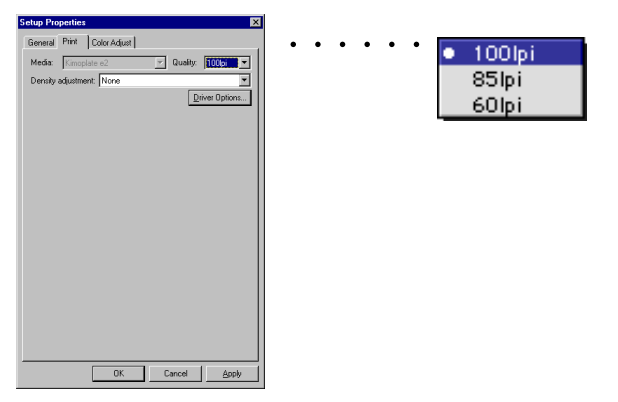

Media: Kimoplate e2

Quality: Choose the screen ruling from 100, 85 and 60lpi.

If your printer is Kimosetter 340i

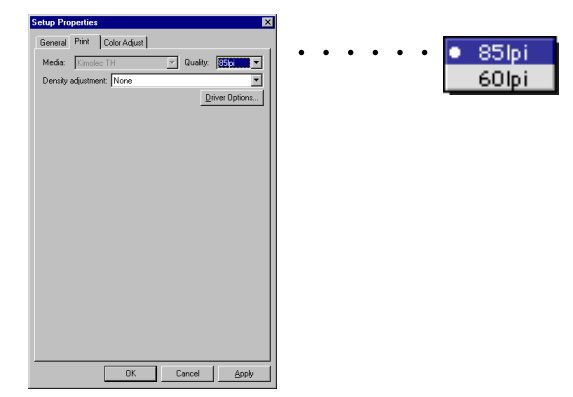

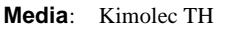

**Quality**: Choose the screen ruling from 85 and 60lpi.

Chapter 2. Functions of the RIP

25

#### Color Adjust tab

You can adjust **Density** and **Contrast**. The slider of **All** works the same as **Density** does. Use either of the two sliders.

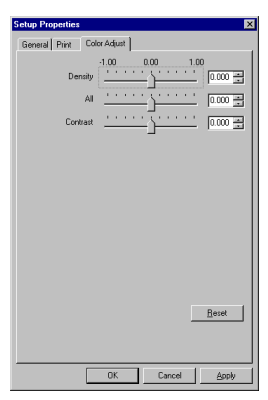

#### Driver Options

**Driver Options** dialog box allows **Offset Adjustment** to be made. It also displays the status of the ink cartridges.

| Driver Options                        |                                                  | ×            |  |  |
|---------------------------------------|--------------------------------------------------|--------------|--|--|
| Offset Adjustment                     |                                                  | - Unit       |  |  |
|                                       | Offset W: 0.000 - inch<br>Offset H: 0.000 - inch | Omm<br>©inch |  |  |
| Setting: Default                      | <b>v</b>                                         |              |  |  |
| Delete Add                            | Reset                                            |              |  |  |
| Ribbon Information<br>Upper Holder #  | Lower Holder #                                   |              |  |  |
| <b>□</b> 1                            | [%] 🗖 1                                          | [%]          |  |  |
| □ 2                                   | [%] 🔲 2                                          | [%]          |  |  |
| □ 3                                   | [%] 🗖 3                                          | [%]          |  |  |
| □ 4                                   | [%] 🔲 4                                          | [%]          |  |  |
| <b>5</b>                              | [%] 🔲 5                                          | [%]          |  |  |
| ALL Update                            |                                                  |              |  |  |
| Select holder and Push Update Button. |                                                  |              |  |  |
|                                       |                                                  |              |  |  |
|                                       | ОК                                               | Cancel       |  |  |

#### **Offset Adjustment**

Checking the **Offset Adjustment** check box allows you to shift the image position from the default one.

#### Centering Horizontally

Pressing this button will center the image horizontally starting at the top of the plate.

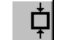

#### Centering Vertically

Pressing this button will center the image vertically starting at the right side of the plate.

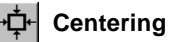

Pressing this button will put the image in the center of the plate.

Giving a value to Offset W and Offset H, you can shift the position of the image from the above home position.

#### Chapter 2. Functions of the RIP

**Offset W**: Enter the value to be shifted to right or left. The value should be within the range from -150mm to 150mm.

**Offset H**: Enter the value to be shifted up or down. The value should be within the range from -250mm to 250mm.

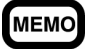

For more detailed explanation on how the Offset adjustment works, see the Appendix A.

Unit: The Unit of the input value of the Offset W/Offset H is changed to mm or inch.

Setting: You can save the settings of Offset Adjustment for frequent.

**Delete**: This button deletes a selected setting from the list.

**Add**: Press **Add** button to save the current setting in the list. Type a name with 64 characters or less. You can save up to 10 settings.

**Reset**: Bring back the default setting.

#### **Ribbon Information**

Update: Click this button to update the status of selected (checked) ink cartridges.

All: Click this button to select (check) all ink cartridges.

#### **Negative Print**

When the **Negative Print** check box is checked, the media size defined on the RIP (**Setup Properties** > **General**) will be inverted.

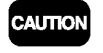

If you check this check box, do not use the invert feature available from Print menu of application that is described in the Chapter 3.

The following examples will illustrate the difference of the two invert functions; one from the Print menu of the application and the other from the RIP.

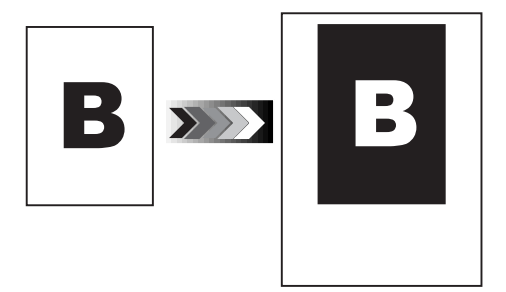

Invert feature of Print menu of the application (AdobePS): The image size defined by the application will be inverted.

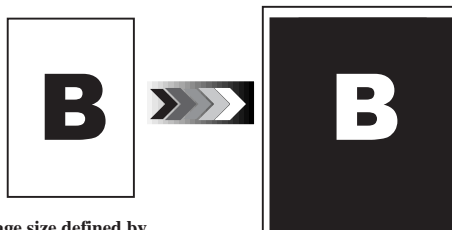

Image size defined by application.

**Options** of the **RIP:** The media size defined in **General** tab will be inverted.

Invert feature by Driver

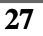

Media size defined in General tab of the RIP

## Density Curve Adjustment

The Density Curve Adjustment feature enables you to balance the print results of 2 or more Kimosetters. Choose **Density Adjustment** from **Setup** menu.

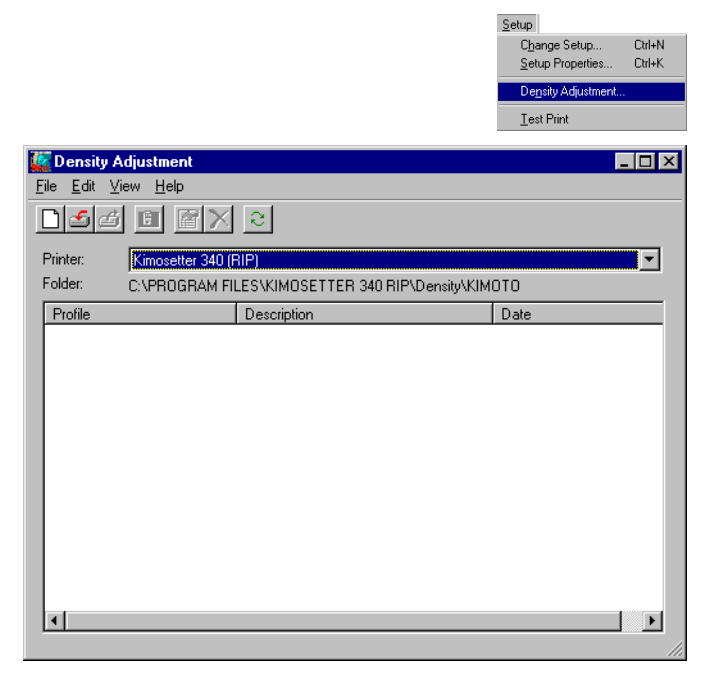

#### Function of each button

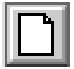

#### New Profile

Use this button to create new profiles (density curves). The created profile will be added into **Density Adjustment** in the **Print** tab from the **Setup Properties**.

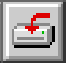

#### Import Profile

You can import profiles (density curves) using this button. Click the **Import Profile** button and then select the file to import it.

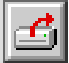

#### **Export Profile**

Use this button to export profiles (density curves). Select the profile and click the **Export Profile** button to export it.

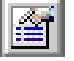

#### **Profile Properties**

Use this button to edit profiles (density curves). Select the profile and click the **Profile Properties** button to display the **Density Curve Adjustment** dialog and to edit the density curve.

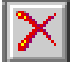

#### **Delete Profile**

Use this button to delete density files selected. Select the profile and click the **Delete Profile** button to delete.

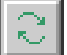

#### **Refresh List**

It is possible to update the list of **Density Curve Adjustment** files.

#### Create and Edit Density curve

Click the **New Profile** button to create a new profile.

To edit previously created profiles, select the profile in the list and click **Profile Properties** button.

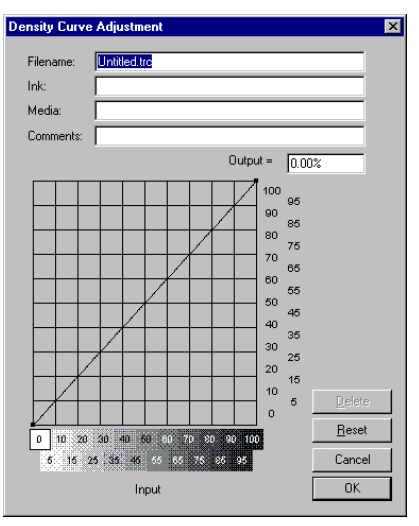

The vertical axis represents the output density for the input value on the horizontal axis. The default is a straight line which, for example, converts the input density 50% to the output density 50%. To edit the curve, drag any point on the line to the density point you want to get. To save the density curve as a new profile, enter the file name and click **OK**.

## Preferences

To change the following default setting, choose **Preferences** from **Edit** menu.

|                      | Eak          |       |
|----------------------|--------------|-------|
|                      | Select All C | trl+A |
|                      | Delete D     | el    |
|                      | Preferences  |       |
|                      |              |       |
| Preferences          | Delete       |       |
| Defenderentingen     | Hold         |       |
|                      | -            |       |
| After output: Delete |              |       |
|                      |              |       |
|                      |              |       |
| •                    | Inches       |       |
|                      | Feet         |       |
|                      | Millimeters  |       |
|                      | Centimeters  |       |
|                      | Meters       |       |
| OK Cancel            |              |       |
|                      |              |       |
|                      |              |       |

**T** 45

After output: Specify whether you **Delete** or **Hold** jobs after printing.

Units: You can select a measurement unit which will be applied to the media size you select on 'Setup > Setup Properties > General > Media: Other' and to the Dimension in the Print Monitor. Available units are; millimeters, centimeters, meters, inches and feet.

# Chapter 3. Printing

There are two ways to print. One is to print without opening the application on which the file was created. The other is to send the print command from the application.

In this chapter the description is about Kimosetter 340. For Kimosetter 340i, just read 340 as 340i and AmKMT340A.PPD as AmKMT340Ai.PPD.

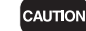

While the RIP program is open, do not select the Kimosetter Printer Driver; it may cause a malfunction.

#### Printing Files without opening the associated application software.

The following file formats can be printed without opening the applications on which each file was created; JPEG, TIFF, PDF, PostScript, EPS and BMP.

| CAUTION | • | The sup  |
|---------|---|----------|
|         |   | properly |

- The supported format of PDF and TIFF is up to Ver 1.2 and Ver 5.0 respectively. If you cannot print properly, open the file on its application and send print command from that application.
- A JPEG saved as CMYK Color Mode can be printed larger than a JPEG file saved in the application. The print sizes are as follows:

Horizontal: Horizontal pixels / 72 [inches]

Vertical: Vertical pixels / 72 [inches]

- Since the files in JPEG, TIFF, EPS and BMP format do not contain page sizing information, they will be imaged at the center top on the plate as default.
- When printing JPEG, TIFF, EPS and BMP files, load the media that is larger than the Size shown on the Print Monitor.

#### . Start up the RIP.

Double-click the Kimosetter 340 RIP icon.

Verify the Setup Preferences of RIP.

Open the Setup Properties dialog box from Setup menu and verify the followings.

#### General : Media size

Print : Quality (Screen ruling)

#### 3. Click **Add Job** on the Print Monitor.

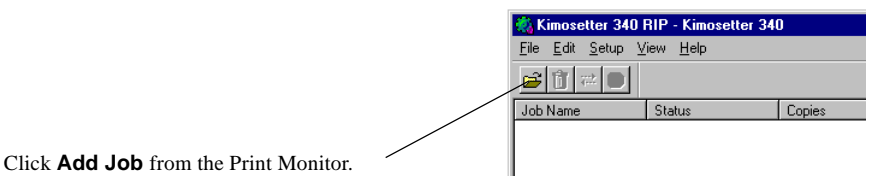

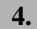

2

Select the file to be printed.

Select files to be printed and click **Open**.

#### 5. Click **Print**.

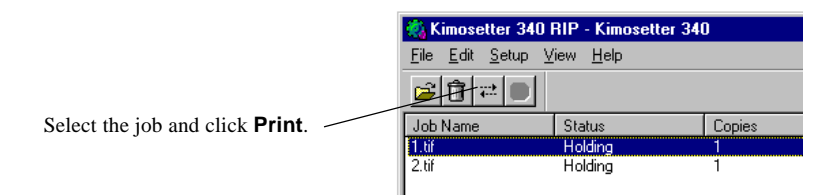

All newly added jobs will be queued with **Holding** status with the exception of PostScript files. To start RIPing and printing select the jobs and click **Print**. The PostScript files will be processed according to your selection, **Print** or **Hold** in **After spooling** option on AdobePS driver. (**File > Print > Printer Features > After spooling**)

МЕМО

\_\_\_\_\_

You can drag and drop the files into the Print Monitor.

# Printing from the application software.

| 1. | Create a file on your application program.                                                                                                    |  |  |
|----|----------------------------------------------------------------------------------------------------|--|--|
| 2. | Start up the RIP.<br>Double-click <b>Kimosetter 340 RIP</b> icon.                                                                                                    |  |  |
| 3. | Check the settings of Setup Properties.                                                                                                    |  |  |
|    | Open the Setup Properties dialog box from Setup menu to check the following settings.                                                                                                    |  |  |
|    | Media size in General tab                                                                                                    |  |  |
|    | Quality (Screen ruling) in Print tab                                                                                                    |  |  |
|    |                                                                                                    |  |  |
| 4. | Open <b>Print</b> dialog.                                                                                                    |  |  |
|    | Select File > Print. In the Print dialog choose Kimosetter 340 (RIP) in the Name field and the                                                                                                    |  |  |
|    | Type is shown as AdobePS Kimosetter 340 (RIP). Then click Properties. When using Windows                                                                                                    |  |  |
|    | 2000/XP open Layout and click Advanced.                                                                                                    |  |  |
|    | Parte       Parte         Name:       Exponention:         Statu:       Ready         Type:       Addreff Statusettering 340 (RIP)         Where:       C-ProGRAM FLES-VIMOSETTER 340 RIP-VabotkIMOTOVMT341         Print range       Copies         Page:       Joint         Page:       Joint         OK       Cancel |  |  |

[Windows 98/Me]

Pages Per Sheet: 1

Print Ca

[Windows 2000/XP]

Choose from options.

5.

In the Kimosetter 340 Properties Choose the media size and orientation.

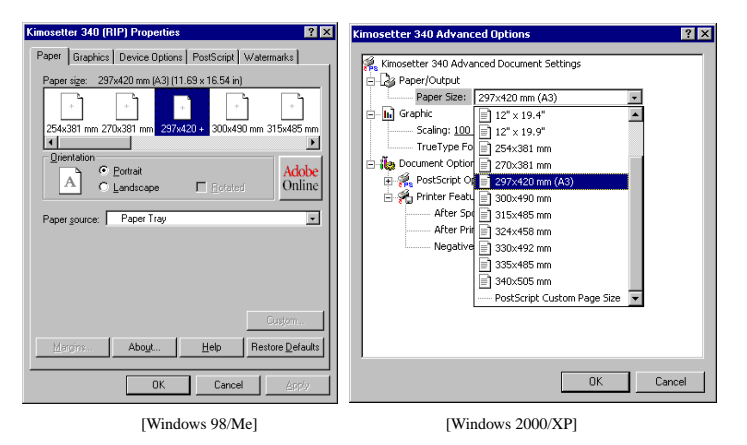

CAUTION

If you want to invert the image (to negative), set up according to the following setting.

#### For Windows 98/Me

Select **Graphics > Special** on the AdobePS printer driver. Check **Print as a negative image** check box, and print. When **Print as a negative image** of AdobePS printer driver doesn't have any effect, select **Device Options > Printer features** and turn the **Negative Print** from False to True.

#### For Windows 2000/XP

Select Advanced Options > PostScript Options on the PostScript printer driver. Turn the **Negative Output** from No to Yes. When **Negative Output** of PostScript printer driver doesn't have any effect, turn the **Negative Print** from False to True.

The invert option you select here will create a negative image for the "Image Size". When you are using a media that is greater than the "Paper Size", the area outside of this "Paper Size" will not become negative. If you want to invert the whole media size, select **Negative Print** in the **Driver Options** dialog of the RIP. (See page 27)

Select **Device Options** tab.

6.

| Kimosetter 340 (RIP) Properties     2 X       Paper, Brachics, Device Options, PostScript, Watermarks     Profile       Mater features:     Mater features:       Mater features:     Preface       Change getting for:     After Spooling       Print     x | Kimosetter 340 Advanced Options     Image: Consection 340 Advanced Document Settings       Paper Size: 27x420 mm (A3)       Paper Size: 27x420 mm (A3)       Scaling: 100 %       Turuty per fort: Substitute with Device Font       Document Options       Protiser Features       After Printing: Print Image: Negative Print: Edge |
|----------------------------------------------------------------------------------------------------|----------------------------------------------------------------------------------------------------|
| OK Cancel Apply                                                                                                    | OK Cancel                                                                                                    |

[Windows 98/Me]

[Windows 2000/XP]

After Spooling: The jobs added to the Print Monitor will be processed according to the following setting.

If you select **Hold**, the jobs will not proceed to be RIPed.

If you select **Print**, the jobs will be RIPed and then printed automatically.

After printing : You can specify to Hold or Delete the jobs after printing.

Negative Print: Choose True if you want to invert the image when Print as a negative image is not valid on the print image.

7. Start printing.

Click **OK** in the **Print** dialog box to start printing.

## Printing from PageMaker 6.5

The following file formats can be printed without opening the applications on which each file was created; JPEG, TIFF, PDF, PostScript, EPS and BMP.

| C/ | NOTION |
|----|--------|
|    |        |

Before printing by PageMaker 6.5, copy the PPD file to PM65 $\RSRC\USENGLSH\PPD4$ . The PPD file is supplied in the CD (Kimosetter 340 RIP\Printer Descriptions\English).

| 1. | Create data with the PageMaker 6.5.                                                                                                    |
|----|----------------------------------------------------------------------------------------------------|
| 2. | Start up the RIP.<br>Double-click <b>Kimosetter 340 RIP</b> icon.                                                                                                    |
| 3. | Set Kimosetter 340 RIP.<br>Check the settings for each tab.<br>General : Media Size<br>Print : Quality                                                                                                    |
| 4. | Select <b>Print</b> from the <b>File</b> menu.<br><b>Print Document</b> dialog appears. Check that <b>KIMOTO Kimosetter 340 (RIP)</b> is selected in the PPD field.<br>$\frac{\text{Pirt Document}}{Print: Kimosetter 340 (RIP) on C-VPR0GRAM FILESKIMOSETTER 340 R Print Print Print: Kimosetter 340 (RIP) Collete Concel Cogies: Print: Kimosetter 340 (RIP) PP: KIMOTO Kimosetter 340 (RIP) Print: Regers Print: Collete Concel Print: Setting Print: Banges: Print: Banges: Print: Banges: Print: Banges: Print: Banges: Print: Banges: Print: Banges: Color Pages Color Finting''s setting of each publications in book Fint all publications in book Fint all publications in book F$ |
| 5. | Select <b>Options</b> .                                                                                                    |

#### Select Options.

Check Options and Print Options dialog will open.

| Print Options                       |                                         | ×        |
|-------------------------------------|-----------------------------------------|----------|
| TIFFs/Images                        |                                         | Print    |
| Send image data:                    | Normal                                  |          |
| Dața encoding:                      | Send ASCII image data                   | Cancel   |
| PostScript                          |                                         | Document |
| Download fonts:                     | PostScript and TrueType                 | ✓ Paper  |
| Include PostScript                  | error handler                           | Options  |
| <u></u> <u></u> Write PostScript to | file: Brow                              | se       |
| © <u>N</u> ormal<br>© EPS           | Page independence     Extrg image bleed | Features |
| C For biebiess                      |                                         | Reset    |

Setting in **Print Features** dialog.

Clicking Features will bring up the Print Features dialog. Choose your option in the fields of Negative Print, After Printing and After Spooling.

| Print Features                                          | ×                 |
|---------------------------------------------------------|-------------------|
| KIMOTO Kimosetter 340 (RIP)<br>Negative Print:<br>False | Print             |
| After Printing:<br>Delete                               | Document<br>Paper |
| Print                                                   | Options<br>Color  |
|                                                         | Features          |
|                                                         | Reset             |

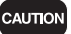

6.

Do not choose Printer default option in the above fields.

#### 7. Other settings.

Set up other features supported by Paper, Options and Color buttons.

CAUTION

To invert the image, check the **Negative** check box in the **Color** button dialog. If this **Negative** check box does not have any effect, try and turn the **Negative Print** field in the **Print Feature** dialog from **False** to **True**, instead.

The invert option you select here will create a negative image for the "Image Size". When you are using a media that is greater than the "Paper Size", the area outside of this "Paper Size" will not become negative. If you want to invert the whole media size, select **Negative Print** in the **Driver Options** dialog of the RIP. (See page 27)

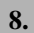

#### Start printing.

Click **Print** in the Print dialog box to start printing.

# Appendix A. About Offset Adjustment

This version enables you to shift the position of the image on the media using the Offset Adjustment feature.

The **Print Image** here refers to the size of image that you specify as "media size" on the application (or AdobePS Driver), or such graphic image files as TIFF, JPEG etc.

The Output media here refers to the physical size of the media you set to the Kimosetter.

Please make sure that the media size you select from RIP (General > Media size) is the same as the output media.

The default setting will put the image on the media in the following way.

#### 1. Print image = Output media

If the print image is the same as the output media, the print image will be printed on the printable area of the media. However, the actual print size is within the printable area of the media. (Non printable margin of the media is 3.4mm at the left and right, 12mm at the top and 15mm at the bottom for the media size 330.2mm (W) x 505.0mm (H) or smaller. For the width larger than this, the non printable margin at the right side will be extended. For example, the right margin will be 13.2mm for the media width of 340mm. For details see the section on 'Appendix C. Kimosetter 340/ 340i Printable Area' on this Manual.)

#### 2. Width of print image < Width of printable area

If the width of the print image is smaller than the width of the printable area, it is printed so that the center line of the print image width may cross the center point of the media.

#### 3. Height of print image < Height of printable area

If the height of the print image is smaller than the height of the printable area, the top edge of the print image will come to the top edge of the printable area (12mm from the top of the media).

#### 4. Width and Height of print image < Width and Height of printable area

If the width and height of the print image is smaller than the width and height of the printable area, the image will be centered horizontally starting at the top edge of printable area (12mm from the top of the media).

#### 5. Width of print image > Width of printable area

If the width of the print image is wider than the width of the printable area, it is printed so that the center line of the print image width may cross the center point of the media.

#### 6. Height of print image > Height of printable area

If the height of the print image is longer than the height of the printable area, it is printed so that the center line of the print image height may cross the center point of the media.

#### 7. Width and Height of print image > Width and Height of printable area

If the width and height of the print image is bigger than the width and height of the printable area, it is printed so that the center of the print image may come to the center of the media.

In the above cases of 5, 6 and 7, however, the actual print size is within the printable area of the media.

# The non-printable top margin of 12mm mentioned above should read 13.4mm in case of Kimosetter 340i.

CAUTION

The <Media Size> you set up in the RIP menu **Setup Properties** > **General** should be the same or larger than the media size you choose on your application (AdobePS printer driver). Otherwise, a RIP error will occur.

With the offset adjustment feature on, you can adjust the position of image on the media. Here are some examples with illustrations.

Please note that the actual print size is within the printable area of the media. (Non printable margin of the media is 3.4mm at the left and right, 12mm at the top and 15mm at the bottom.)

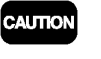

The value you enter in the field of **Offset W** and **Offset H** will shift the image from the postion of each button.

#### (1) Print image = Output media

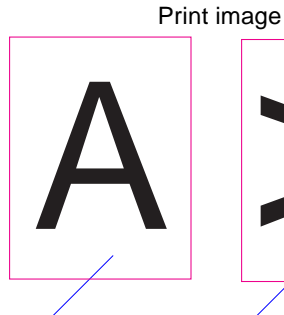

Portrait

Landscape

#### Print Image: Portrait Offset Adjust: OFF or Offset Adjust: ON Offset W: 0mm Offset H: 0mm

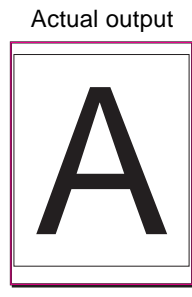

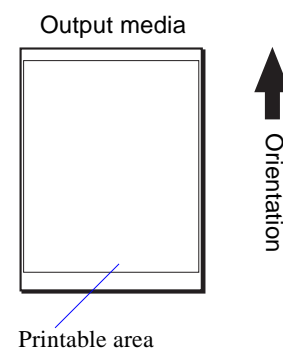

Print Image: Landscape Offset Adjust: OFF or Offset Adjust: ON Offset W: 0mm Offset H: 0mm

Actual output

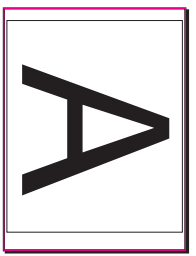

Print Image: Portrait Offset Adjust: ON Difset Adjust: ON Offset W: 30mm Offset H: 0mm The left side of the print image is shifted to the right by 30mm.

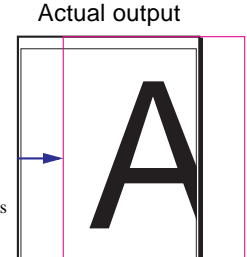

Print Image: Landscape Offset Adjust: ON button: ON Offset W: 30mm Offset H: 30mm The print image is shifted to the right by 30mm and downward by 30mm.

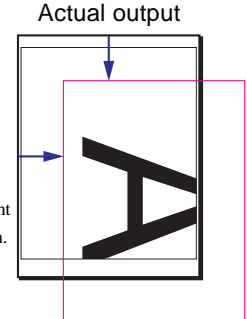

#### (2) Print image < Output media

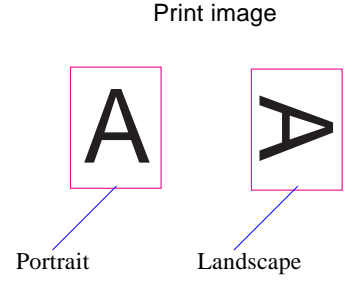

Print Image: Portrait Offset Adjust: OFF or Offset Adjust: ON ⁺□+ button: ON Offset W: 0mm

Offset H: 0mm The image will be centered

horizontally starting from the top of the printable area leaving 12mm non-printable margin.

Print Image: Landscape Offset Adjust: ON **↓** button: ON Offset W: 0mm Offset H: 0mm The image will be centered

vertically at the right side of the printable area leaving 3.4mm nonprintable margin.

Print Image: Landscape Offset Adjust: ON **↓** button: ON Offset W: -30mm Offset H: 0mm The image will be shifted to the left by 30mm from the position of the above example.

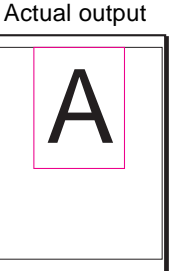

#### Actual output

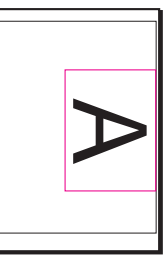

#### Actual output

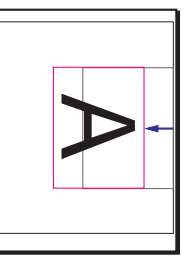

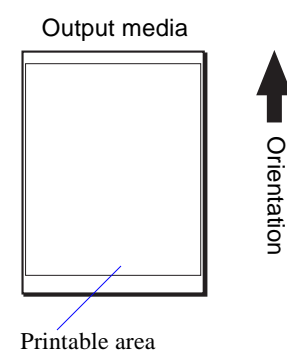

Print Image: Landscape Offset Adjust: OFF or Offset Adjust: ON

⁺□+ button: ON

Offset W: 0mm Offset H: 0mm The image will be centered

horizontally starting from the top of the printable area leaving 12mm

non-printable margin.

Print Image: Portrait Offset Adjust: ON ₩ button: ON Offset W: 0mm Offset H: 0mm The print image will be centered in the media.

Actual output

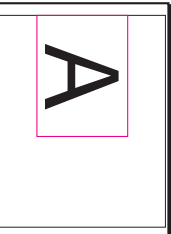

Actual output

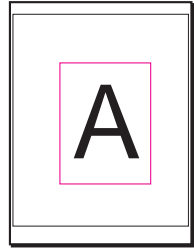

Print Image: Landscape Offset Adjust: ON Offset W: 30mm Offset H: 30mm The image will be shifted to the right by 30mm and downward by 30mm from the center positon of

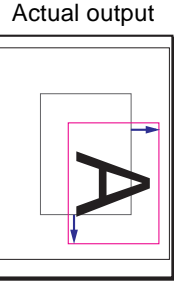

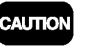

The non-printable margin at the right side is 8.4mm and 13.4mm for the media size of 335 x 485mm and 340 x 505mm respectively in case of Kimosetter 340.

→ button: ON

the media.

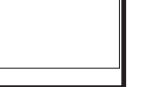

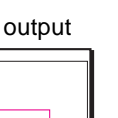

# Appendix B. List of Fonts

This is a list of fonts that come with Kimosetter 340 RIP in their output style.

Albertus MT Light Albertus MT Albertus MT Italic Antique Olive Antique Olive Italic **Antique Olive Bold Antique Olive Compact** Apple Chancery Arial Arial Italic Arial Bold Arial Bold Italic Bodoni **Bodoni** Italic **Bodoni Bold Bodoni Bold Italic Bodoni** Poster **Bodoni Poster Compressed** Carta ≤ 🖉 🗔 🕅 🛣 🛣 🚛 Chicago Clarendon Light **Clarendon Roman Clarendon Bold Cooper Black Cooper Black Italic** COPPERPLATE GOTHIC THIRTY TWO BC **COPPERPLATE GOTHIC** THIRTY THREE BC Coronet Courier Courier Oblique Courier Bold Courier Bold Oblique

Eurostile Medium **Eurostile Bold** Eurostile Extended Two Eurostile Bold Ext Two Geneva Gill Sans Light Gill Sans Light Italic Gill Sans Gill Sans Italic Gill Sans Bold Gill Sans Bold Italic **Gill Sans Extra Bold** Gill Sans Condensed Gill Sans Bold Condensed Goudy Goudy Italic Goudy Bold Goudy Bold Italic Goudy Extra Bold Helvetica Helvetica Oblique Helvetica Bold Helvetica Bold Oblique Helvetica Condensed Helvetica Condensed Oblique Helvetica Condensed Bold Helvetica Condensed Bold Oblique Helvetica Narrow Helvetica Narrow Oblique Helvetica Narrow Bold Helvetica Narrow Bold Oblique Hoefler Text Hoefler Text Italic **Hoefler Text Black** Hoefler Text Black Italic Hoefler Text Ornaments \$2000 Joanna MT Joanna MT Italic Joanna MT Bold Joanna MT Bold Italic Letter Gothic Letter Gothic Slanted Letter Gothic Bold Letter Gothic Bold Slanted ITC Avant Garde Gothic Book ITC Avant Garde Gothic Book Oblique ITC Avant Garde Gothic Demi ITC Avant Garde Gothic Demi Oblique ITC Bookman Light ITC Bookman Light Italic **ITC Bookman Demi** ITC Bookman Demi Italic ITC Lubalin Graph Book ITC Lubalin Graph Book Oblique ITC Lubalin Graph Demi ITC Lubalin Graph Demi Oblique ITC Zapf Chancery Medium Italic ITC Zapf Dingbats **C**→12 ITC Mona Lisa Recut Marígold Monaco New Century Schoolbook New Century Schlbk Italic **New Century Schlbk Bold** New Century Schlbk Bold Italic New York Optima **Optima Italic Optima Bold Optima Bold Italic** Охгокд

Palatino Palatino Italic **Palatino Bold** Palatino Bold Italic Stempel Garamond Stempel Garamond Italic Stempel Garamond Bold Stempel Garamond Bold Italic Symbol  $\alpha\beta\gamma\delta ABX\Delta \Psi \bullet \clubsuit \bullet \uparrow \Rightarrow \notin \infty$ Tekton Times Times Italic **Times Bold** Times Bold Italic Times New Roman Times New Roman Italic Times New Roman Bold **Times New Roman Bold Italic** Univers 45 Light Univers 45 Light Oblique Univers 55 Univers 55 Oblique Univers 65 Bold Univers 65 Bold Oblique Univers 57 Condensed Univers 57 Condensed Oblique Univers 67 Condensed Bold Univers 67 Condensed Bold Oblique Univers 53 Extended Univers 53 Extended Oblique Univers 63 Extended Bold Univers 63 Ext Bold Oblique Wingdings ഇറി എഫ്സ് ഏല്യം ∰ല്ല

# MEMO

# Appendix C. Kimosetter 340/340i Printable Area

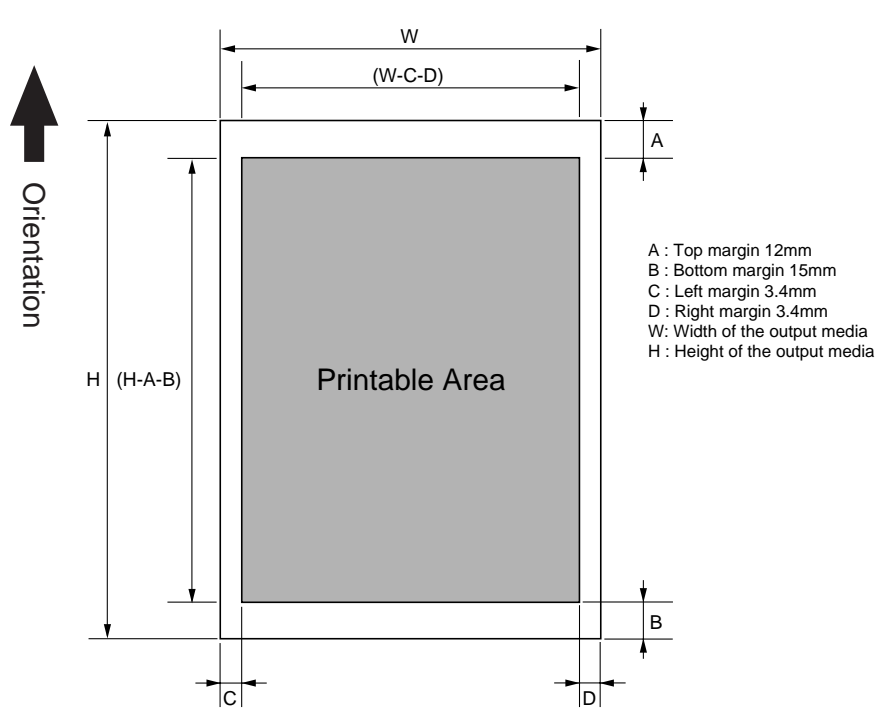

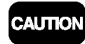

The **Right margin** (D) is 8.4mm and 13.4mm for the media size of 335 x 485mm and 340 x 505mm respectively in case of Kimosetter 340.

Kimosetter 340i

**Kimosetter 340** 

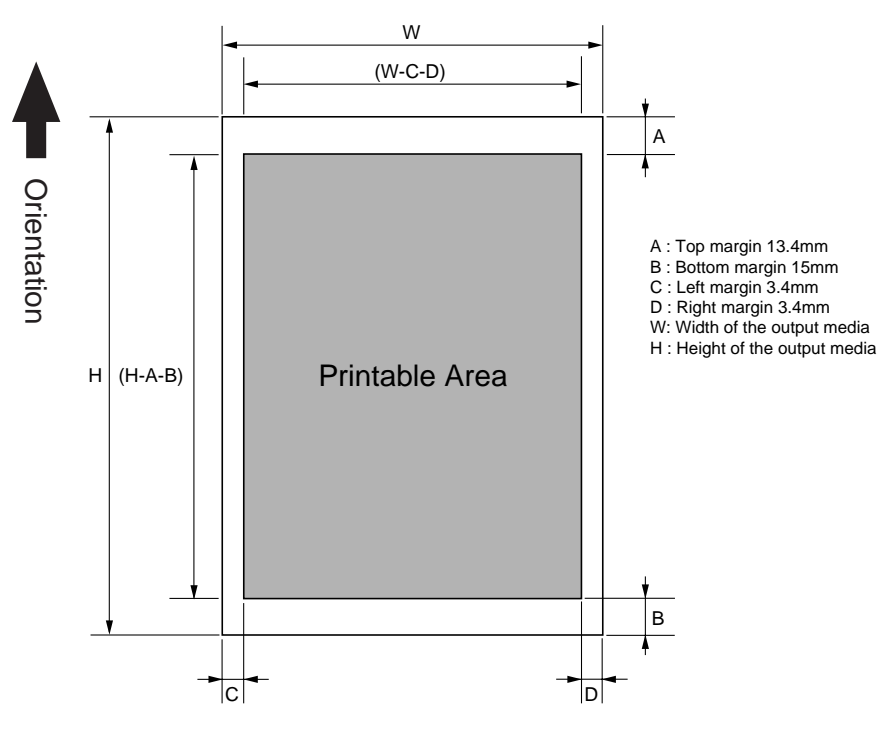

C

# Appendix D. Installing the Printer Driver

Prior to installing the RIP, the printer driver for the Kimosetter 340/340i (Windows generic GDI printer driver) of the version 1.3 or later must be installed in the PC. If the printer driver of earlier version has been installed in your computer, update the printer driver using the version 1.3 included in the CD of Kimosetter 340 RIP.

| 4 |      |
|---|------|
|   | MEMO |
|   |      |
|   |      |

#### To check the version of the printer driver.

You can check the version of the printer driver that has been installed in your computer. From the printer folder open the Properties dialog of **KIMOTO Kimosetter 340** or **KIMOTO Kimosetter 340**. For Windows 98/Me Click **Print Settings > About**.

For Windows 2000/XP

Click General > Printing Preferences > About.

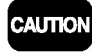

Do not attach a hardware key while installing the printer driver. The USB hardware key should be attached when you install the Kimosetter 340 RIP.

#### The installation process of the printer driver with Windows 98/Me/2000

| 1. | Turn off your printer.                                 |
|----|--------------------------------------------------------|
|    |                                                        |
| 2. | Insert the Kimosetter 340 RIP CD-ROM in your computer. |
|    |                                                        |
| 3. | The root folder of the CD appears.                     |
|    |                                                        |
| 4. | Double-click the English Setup icon.                   |

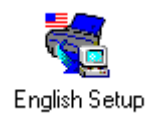

**Kimosetter 340 RIP setup** dialog appears.

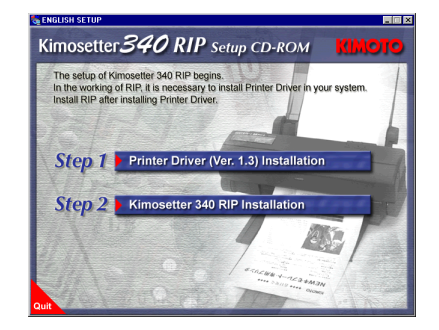

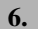

5.

Select printer driver installation.

Click Printer Driver (Ver.1.3) Installation.

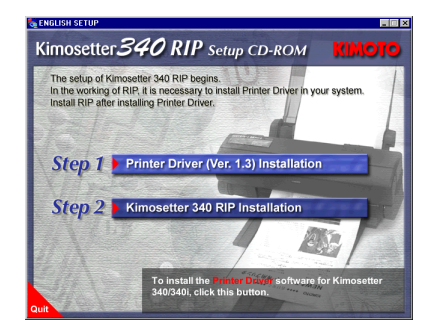

7.

Select a model name.

Printer Driver Installation dialog appears. Click the button of a printer model name to use.

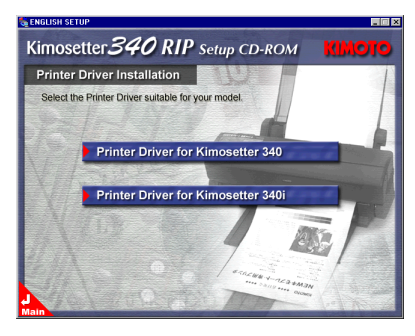

#### 8.

Select Windows to install.

Click the button of the printer driver for Windows of the use.

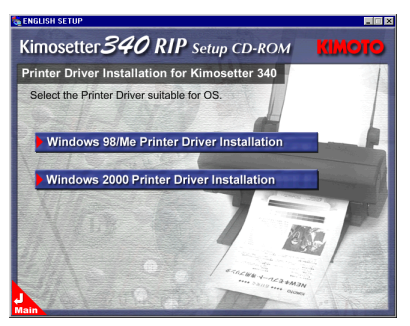

#### **9.** Confirm message.

The message of the reconfirmation appears. Click OK.

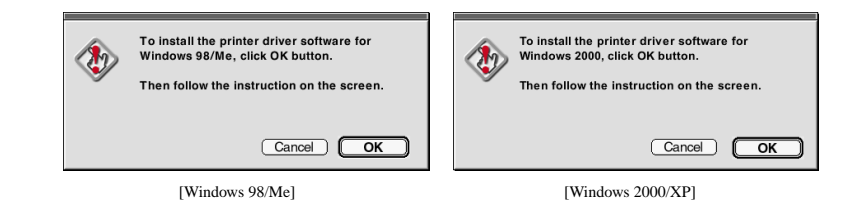

#### **10.** Follow the onscreen instructions.

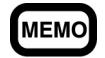

If the installer finds an earlier version of Kimosetter 340/340i printer driver in your PC, it will ask you to delete the driver. Just follow the instructions to delete it, and restart the PC to proceed.

11.

#### Read license agreement.

**Software Product License** dialog appears. Click **Yes** if you accept the term of License after reading through the Software Product License.

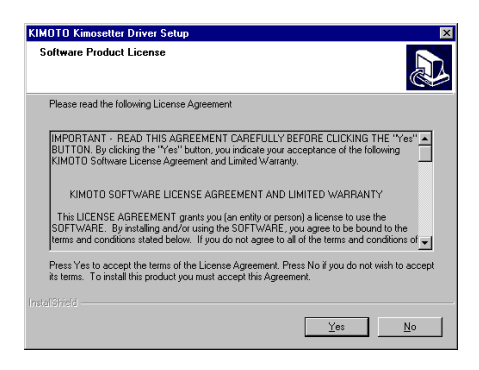

#### 12.

Choose port.

Choose the USB port to which the printer is currently connected and click Next.

| KIMOTO Kimosetter Driver Setup                               |                           | ×           |
|--------------------------------------------------------------|---------------------------|-------------|
| Setup Type<br>Choose the setup type that best suits your nee | ds.                       |             |
| C LPT port                                                   |                           |             |
| C USB port                                                   |                           |             |
|                                                              |                           |             |
|                                                              |                           |             |
|                                                              |                           |             |
|                                                              | < <u>B</u> ack <u>N</u> e | kt > Cancel |

| 13. | Confirm message.                                                                                                    |  |  |
|-----|----------------------------------------------------------------------------------------------------|--|--|
|     | Confirm the message and Click <b>Next</b> .                                                                                                    |  |  |
|     | KIMOTO Kimosetter Driver Setup<br>WARNING<br>If your KIMOTO Kimosetter 340 is connected to the USB port of your computer, switch off the po                                                                                                    |  |  |
|     | or the priver.                                                                                                    |  |  |
| 14. | The program files are copied.                                                                                                    |  |  |
|     | KIMDTO Kimosetter Driver Setup         Now copying file         C:\WINDUWS\SYSTEM\Winhelp64 ont         63%         Cancel                                                                                                    |  |  |
| 15. | Finish setup.                                                                                                    |  |  |
|     | Setup complete dialog appears. Click <b>Finish</b> .                                                                                                    |  |  |
|     | KIMDTO Kinossetter Driver Setur         Setup Complete         Setup Complete         Click Finish to exit Setup. |  |  |
| 16. | Turn on your printer.                                                                                                    |  |  |
|     | The printer driver is registered automatically in your system and <b>KIMOTO Kimosetter</b>                                                                                                    |  |  |
|     |                                                                                                    |  |  |

Now go to the Chapter 1 Set Up to proceed to the installation of Kimosetter 340 RIP.

D

#### Appendix D. Installing the Printer Driver

#### The installation process of the printer driver with Windows XP

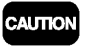

If you try to install the printer driver from the Set Up menu like you do with Windows 98/Me/2000, the following message will appear.

| кімото                                 | Kimosetter Driver Setup                                                                                                    |  |
|----------------------------------------|----------------------------------------------------------------------------------------------------|--|
| ⚠                                      | This installer cannot install the printer driver.                                                                                                    |  |
| If you use<br>the Plug 8<br>the printe | e the printer driver with USB interface under Windows XP, please quit the installer and run<br>& Play function. "Found New Hardware Wizard" will appear when turning on the power of<br>r, |  |
| InstallShi                             | ed                                                                                                    |  |

1.

Turn on the printer.

2.

Insert Kimosetter 340 RIP CD-ROM in your computer.

Found New Hardware Wizard dialog appears. Insert Kimosetter 340 RIP CD-ROM in your computer. Confirm that Install the software automatically (Recommended) is selected. Click Next.

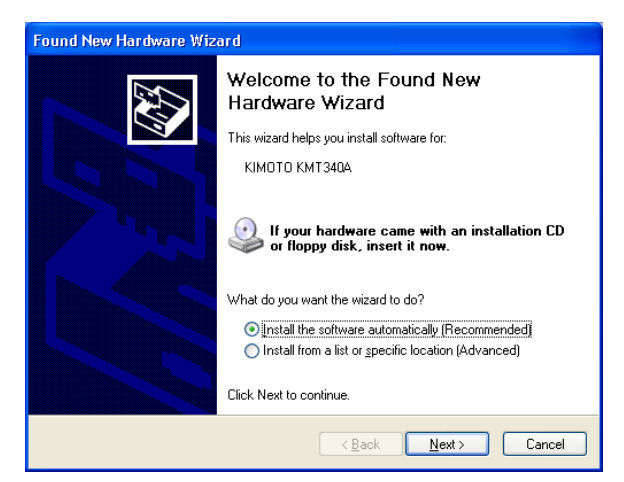

The searching program for information file (.inf) starts.

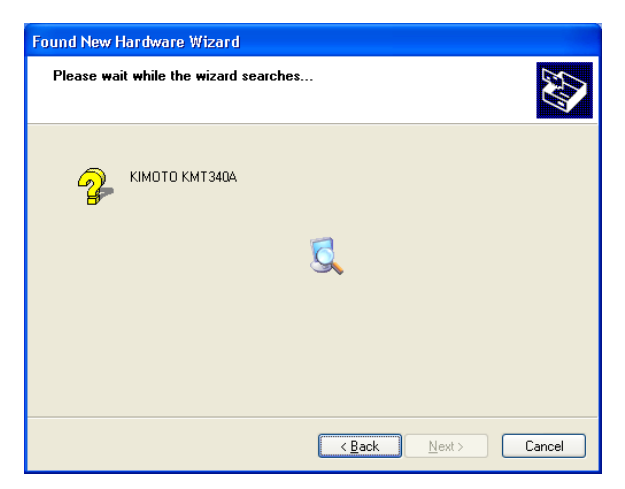

4.

3.

#### Click Continue Anyway.

Hardware Installation dialog appears. Click Continue Anyway.

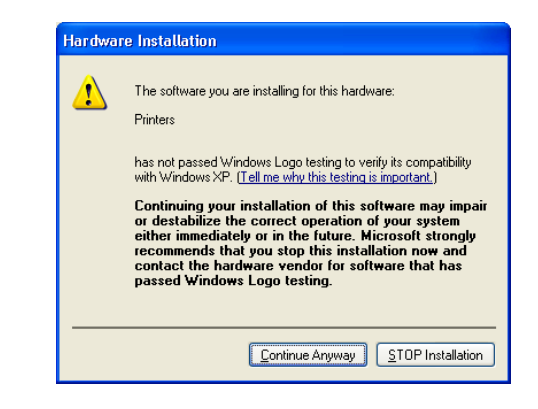

5.

Installation is carried out.

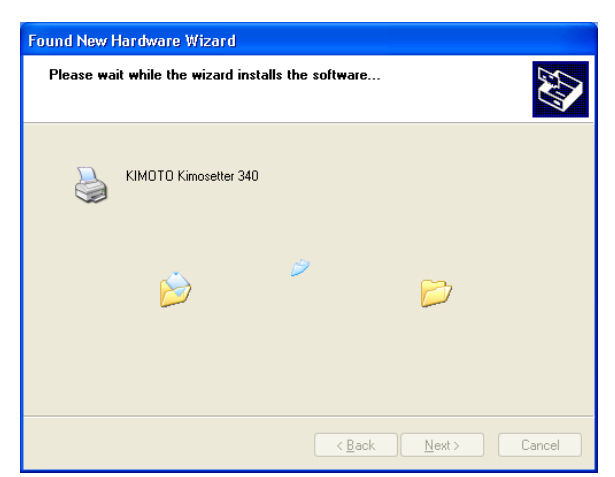

#### **6.** Finish installation.

The following dialog appears when the installation of the printer driver is completed. Click **Finish**.

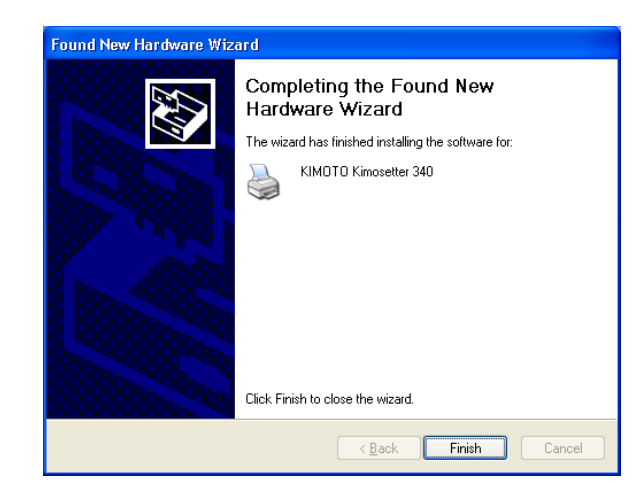

Now go to the Chapter 1 Set Up to proceed to the installation of Kimosetter 340 RIP.

# MEMO

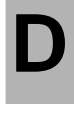